## **ONLINE OFFICE UV**

https://www.uv.es/virtual-office/en/online-office-uv.html

## How to register in the Online Office?

If you don't have an electronic certificate, nor a Cl@ve system to make requests in the UV's ONLINE OFFICE, nor an UV user email, you can sign up via the electronic request form:

- 1. The procedure to participate in the Mostra art públic / universitat pública can be found in the section Procedures of the Online office of the UV. Click on this link to access.
- 2. Select "Online office user"
- 3. At the bottom, you will see a link that says "Applying for access". Click on it.

| Log in to a<br>SEDI_AP -<br>University | ccess the procedure<br>Public Art Exhibition / Public                      |                                                                                                    | My procedures /<br>Personal site |
|----------------------------------------|----------------------------------------------------------------------------|----------------------------------------------------------------------------------------------------|----------------------------------|
|                                        |                                                                            |                                                                                                    |                                  |
|                                        | <ul> <li>University user</li> </ul>                                        |                                                                                                    |                                  |
|                                        | Online Office user                                                         |                                                                                                    |                                  |
|                                        | Required if you cannot log in by any of the above methods. You must regist | er in advance at the Online Office.<br>Email<br>Password<br>Access<br>Base on research<br>Applying for access |                                  |
|                                        | ► Cl@ve system                                                             |                                                                                                    |                                  |
|                                        |                                                                            |                                                                                                    |                                  |

- University user If you are part of the university community (students, teaching and research staff, and administrative and service staff), you have a user account on the UV network. You can use the UV username/password to identify yourself.
- Registered Online Office user. Required if you can not log in by any of the above methods. Prior registration at the Online Office is required.
- Cl@ve system: this allows access through the authentication methods offered by the Cl@ve system.

- 4. The system will provide you with a form that must be filled out and submitted to the system itself.
- 5. Some minutes later, you will receive a mail inviting you to conclude the sign up process by activating the account that you indicated. Follow the instructions you will receive in your email.
- 6. Now you can start the <u>procedure to participate</u> in the Mostra art públic / universitat pública, as a Online Office user.

Please, select the access method you would like to use to login to the Online Office. Contact e-mail address: entreu@uv.es